# Introduktion för studenter som använder Adobe Connect -verktyget

För att kunna delta i ett seminarium på nätet med Adobe Connect-verktyget behöver ha tillgång till "headsets". Du behöver också gratisprogrammet Flash Player och Adobe Add-In installerade på din dator.

Gör så här:

#### 1) Testa din dator och ditt ljud

Det är viktigt att du först testar din dator och din uppkoppling innan du går in i ett möte: https://connect.sunet.se/common/help/en/support/meeting\_test.htm

#### 2) Tilläggsprogram som behövs

Det finns ett Add-in som du behöver installera för att kunna ladda upp dokument mm. Detta behöver bara göras en gång. Ladda ner tilläggen på https://connect.sunet.se/common/help/en/support/downloads.htm

| Adobe Connect Add-<br>in<br>>Install Windows<br>>Install Macintosh | Meeting Administrators<br>Seminar Administrators<br>Event Administrators | Adobe Connect Add-in allows<br>meeting presenters and hosts to<br>share their screen, control other<br>users' screens, and upload their files<br>to meetings. There is an add-in<br>available for users on computers<br>running the Windows and Macintosh. |
|--------------------------------------------------------------------|--------------------------------------------------------------------------|----------------------------------------------------------------------------------------------------|
| Adobe Flash Player                                                 | All                                                                      | Adobe Flash Player is installed on<br>virtually all Internet-connect<br>computers worldwide and on a wide<br>range of popular devices. Make sure<br>you have the latest version to ensure<br>a great experience.                                           |

## 3) Ett testrum öppet för alla

För att testa själva verktyget kan du i förväg gå in i ett allmänt testrum: http://connect.sunet.se/test

![](_page_0_Picture_10.jpeg)

# 4) Behöver du hjälp?

Om du behöver hjälp finns även ett support-rum som kallas Café Connect där du kan få direkthjälp med enklare frågor: http://connect.sunet.se/cafeconnect

## 5) Logga in i mötesrummet

När man är student blir man inbjuden till ett mötesrum av sin lärare via en länk av typen *http://connect.sunet.se/namn* där *namn* är det namn som läraren gett rummet. När du följer länken kommer du till en sida där du kan logga in till mötesrummet: *Logga in som gäst,* d.v.s. välj *Enter as a Guest,* fyll i ditt namn och klicka *Enter Room*.

# 6) Ljudinställningar som ska göras varje gång du kommit in i ett rum

a)Välj vilken mikrofon som ska användas.

![](_page_1_Picture_6.jpeg)

b) Klicka på "Meeting" i menylisten högst upp och välj "Audio Setup Wizard" och gör ljudtestet.

![](_page_1_Picture_8.jpeg)

## 7) Efter seminariet

OBS! Använd inte End Meeting, för då stängs hela mötet och alla kastas ut. För att gå ur mötet, klicka på webbläsarens stängningsknapp, krysset. Stäng av din webbläsare helt. Kontrollera så att inga webbläsarfönster är öppna.

## 8) Lathund

Mer utförlig lathund till Adobe Connect finns på http://www.meetings.sunet.se/guider/att-delta-i-ett-mote-.html

Adobe connect rekommenderar headsets av den här typen http://www.dustin.se/product/5010609189/logitech-h390-clearchat-comfort-usb/